# ADS5600 User manual

Copyright © ADS TECH All Rights Reserved http://www.adsscan.com

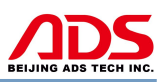

Dear user,

Thank you for purchasing ADS5600(AM-1). This manual contains usage and after service, please read it carefully before using. Now we will take model ADS5802(AM-HARLEY) to illustrate as follows:

# CONTENT

| I.   | Software Installation | 01 |
|------|-----------------------|----|
| II.  | Software Registration | 07 |
| III. | Testing Instructions  | 10 |
| IV.  | After Service         | 12 |

# I. Software Installation

#### 1. Software download

Put software into mobile phone from CD or download software from internet. 1) Put CD into CD-ROM of your pc or laptop, open it and copy file named "APK" into memory card of mobile phone;

2) Download software from website:

Steps 1: Open IE Explorer and visit: http://www.adsscan.com (Figure-01), and visit the English version of our official website (Figure-02).

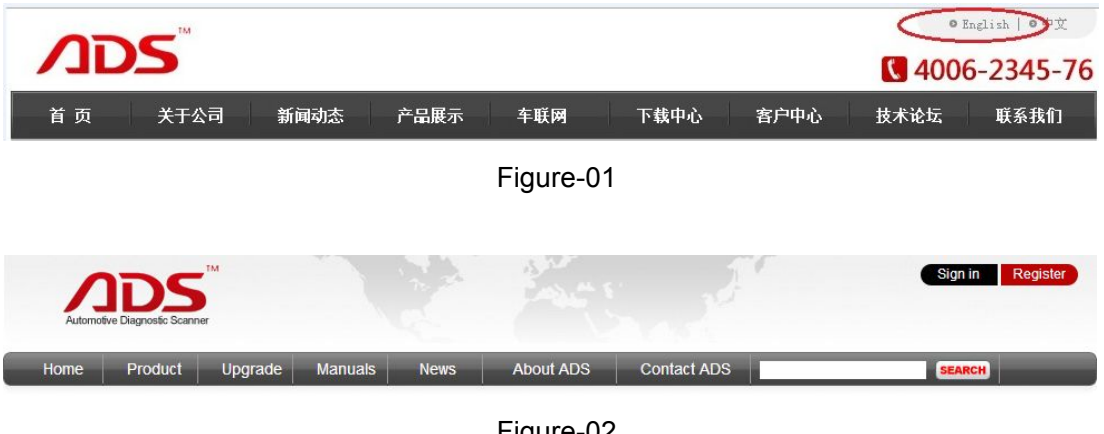

Figure-02

Steps 2: Click the "Upgrade" interface and download the software on your computer.

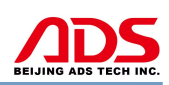

| Automotive Diagnostic Scanner |         |                   |         |                   | and a     |                   | Sign in Register |
|-------------------------------|---------|-------------------|---------|-------------------|-----------|-------------------|------------------|
| Home                          | Product | Upgrade           | Manuals | News              | About ADS | Contact ADS       | SEARCH           |
| Auto Diag Series              |         | Motor Diag Series |         | Truck Diag Series |           | Diag Cable Series |                  |
| = ADS1600                     |         | = ADS58           | 301     | = ADS             | 3100      | = ADS3500         |                  |
| = ADS1200                     |         | = ADS58           | 302     |                   |           | = ADS3501         |                  |
| = ADS1100                     |         | = ADS53           | 301     |                   |           | = ADS3502         |                  |
|                               |         |                   |         |                   |           |                   |                  |

Figure-03

#### 2. Program installation

**Steps 1:** Copy file"APK" into mobile phone memory card and find a program named "My Files".

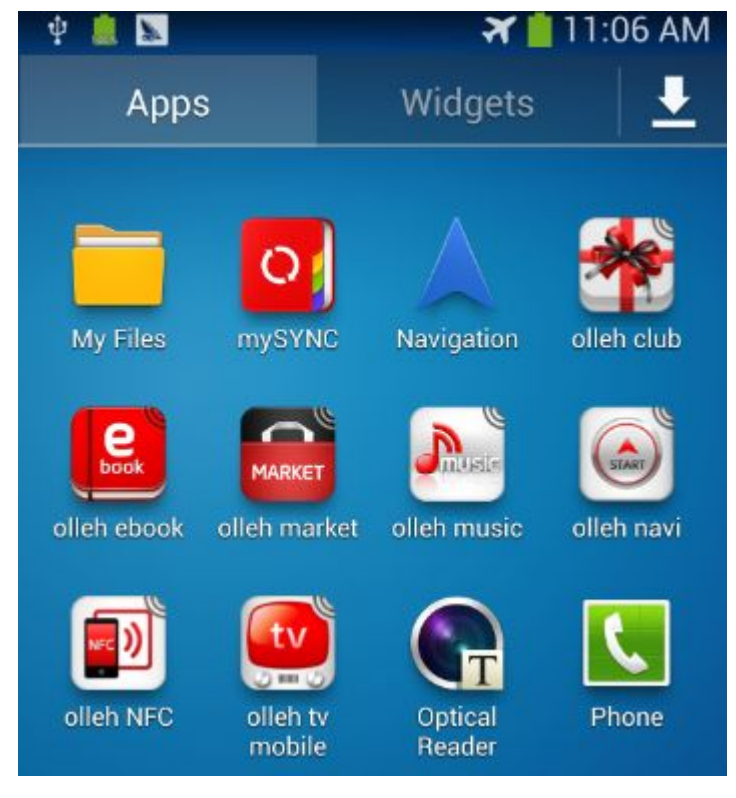

Figure-04

**Steps 2:** Open the My Files >>> All Files>>> Device Storage, and find out "AM-HARLEY.apk" in the stored "APK" documents;

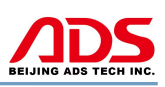

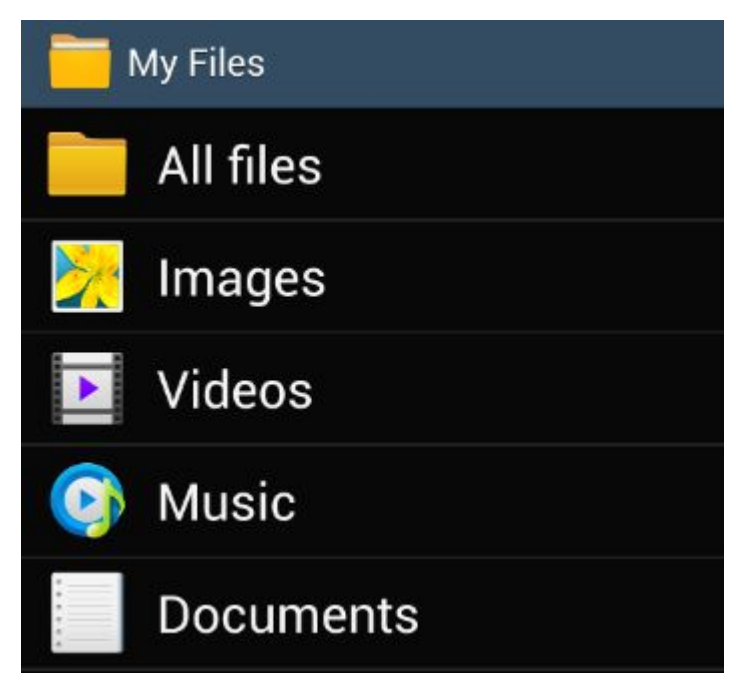

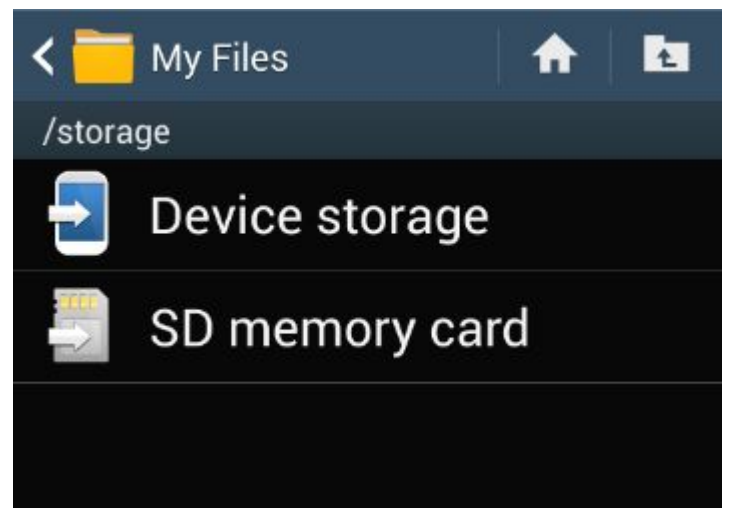

Figure-06

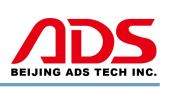

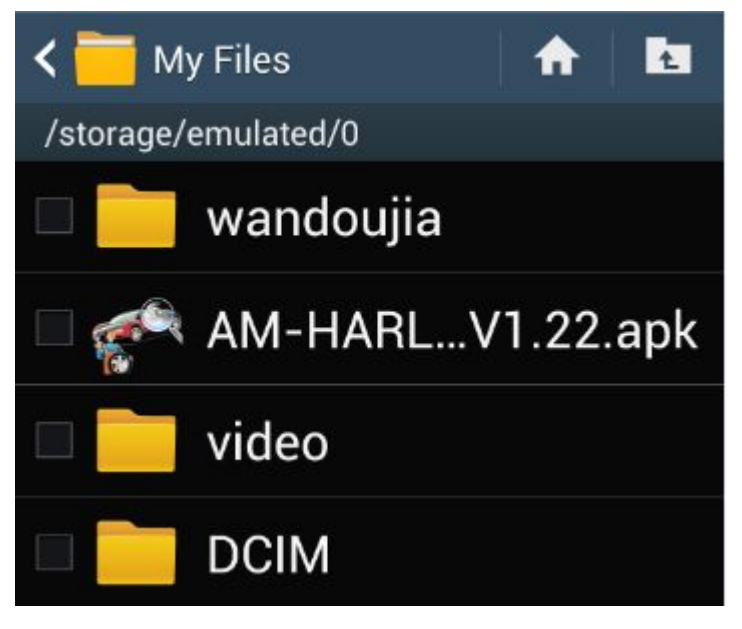

Figure-07

**Steps 3:** Double click and it will display the interface as Figure-11, click the "Install" button and start to install (Figure-08).

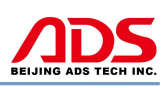

# 🕋 AM-HARLEY

Do you want to install this application?

# Privacy

modify or delete the contents of your USB storage

#### **Device Access**

 ♀ full network access
★ Bluetooth settings pair with Bluetooth devices
➡ test access to protected storage
Cancel Install

Figure-08

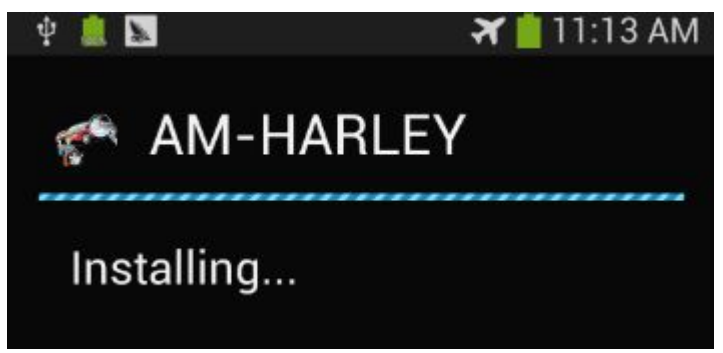

Figure-09

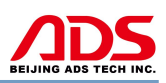

Steps 4: After complete installation, it will display "Application installed" :

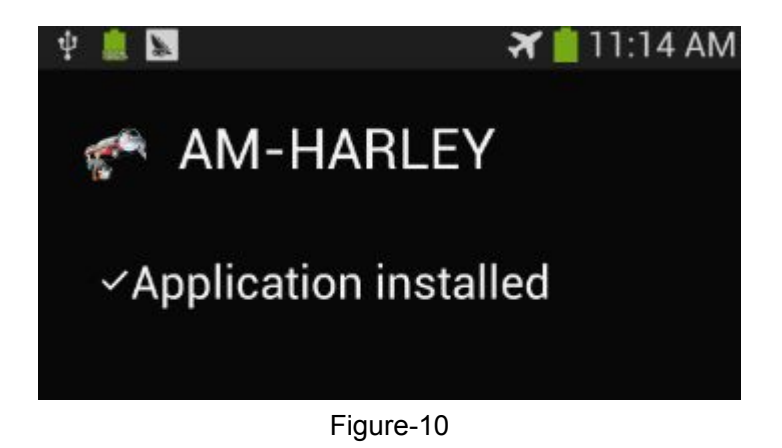

**Steps 5:** Then the "AM-HARLEY" software icon will display on the application program interface (Figure-11).

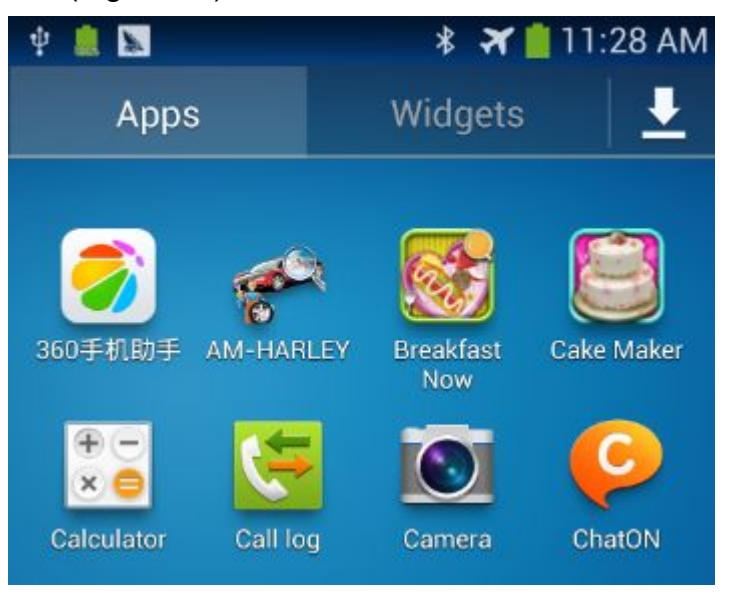

Figure-11

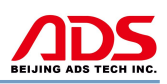

#### II. Software Registration

**Steps 1:** Connect the Diagnostic Device to external power supply and ensure that the Bluetooth Diagnostic Device power indicator lights.

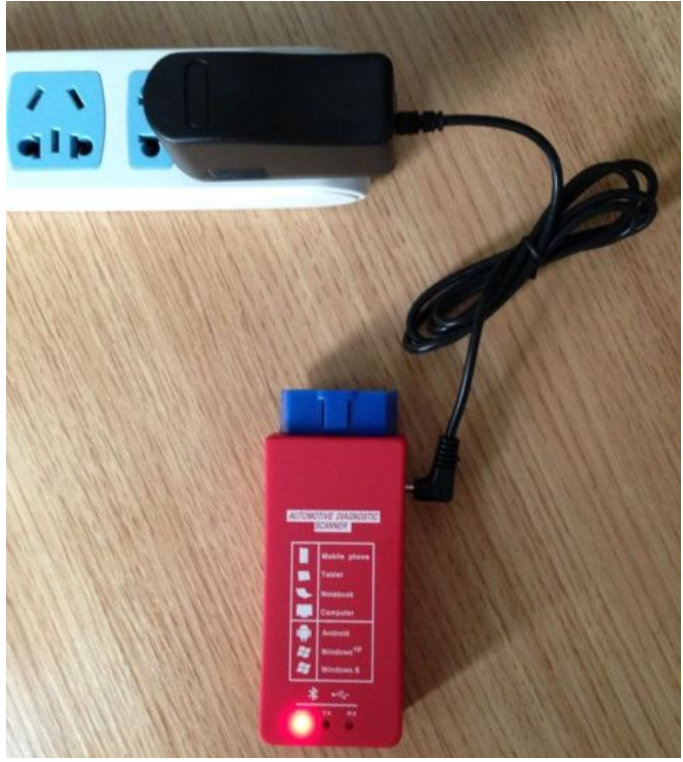

Figure-12

Steps 2: Open mobile phone, enter Settings:

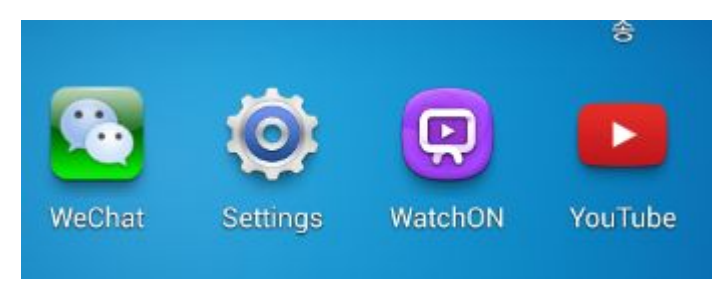

Figure-13

Steps 3: Open the Bluetooth and scan for the device:

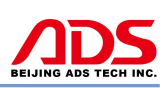

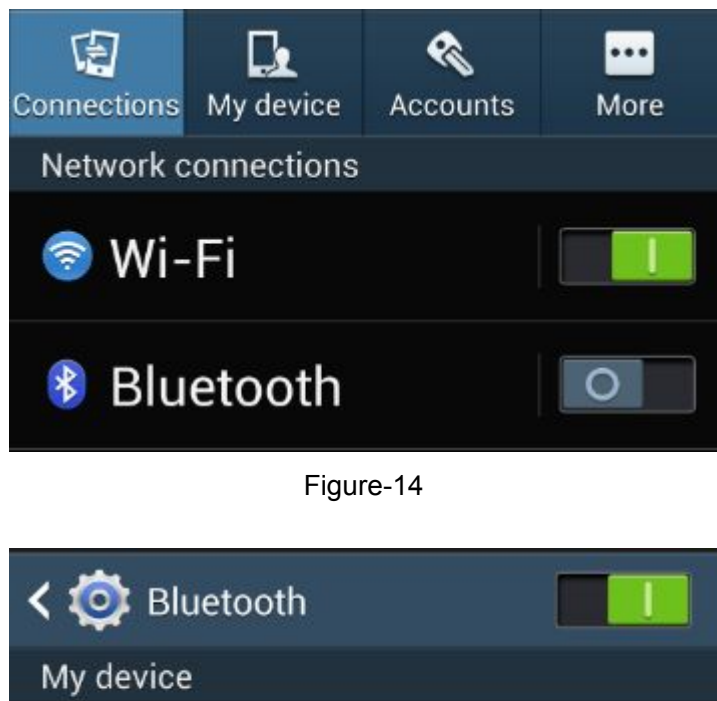

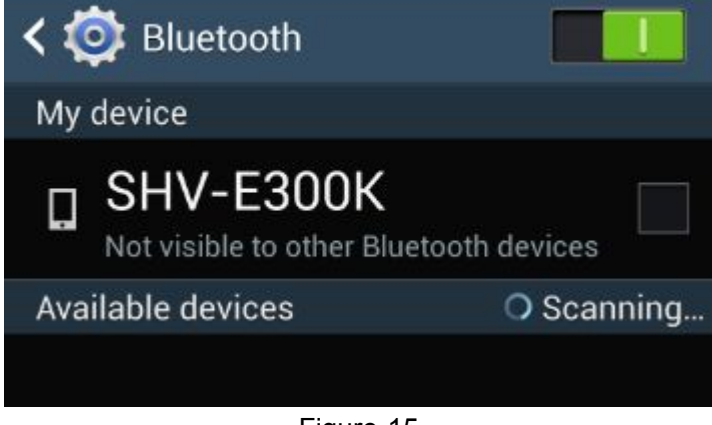

**Steps 4:** You will find ADS device and click it to pair with ADS device, the Passwords is 1234 or may be 0000.

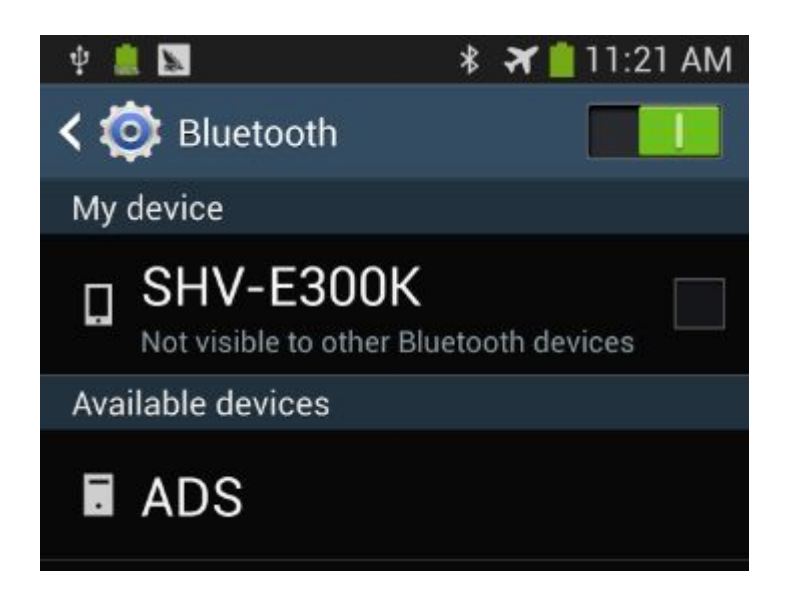

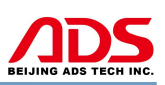

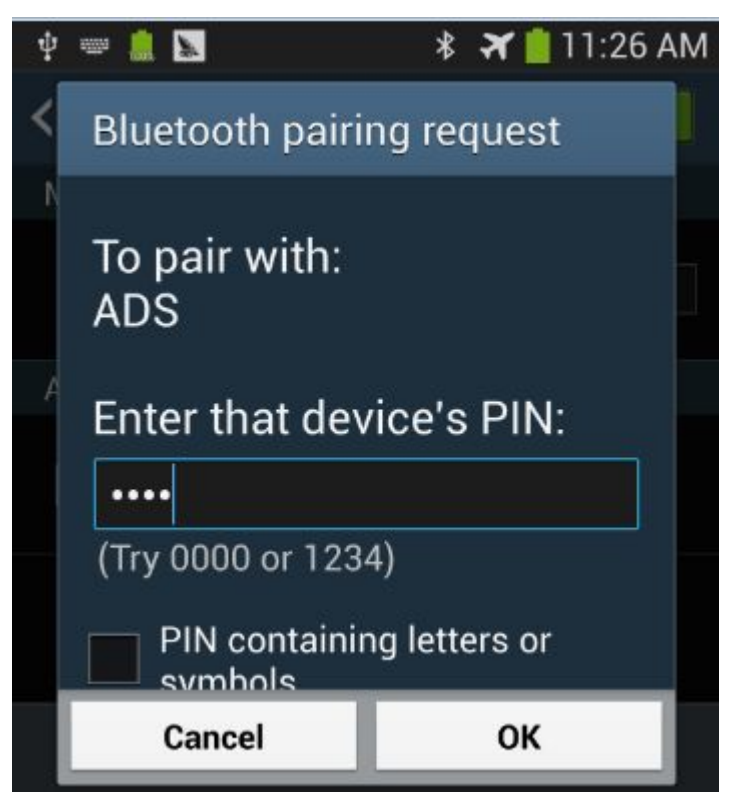

Figure-17

Steps 5: ADS device has been paired, then you can test directly.

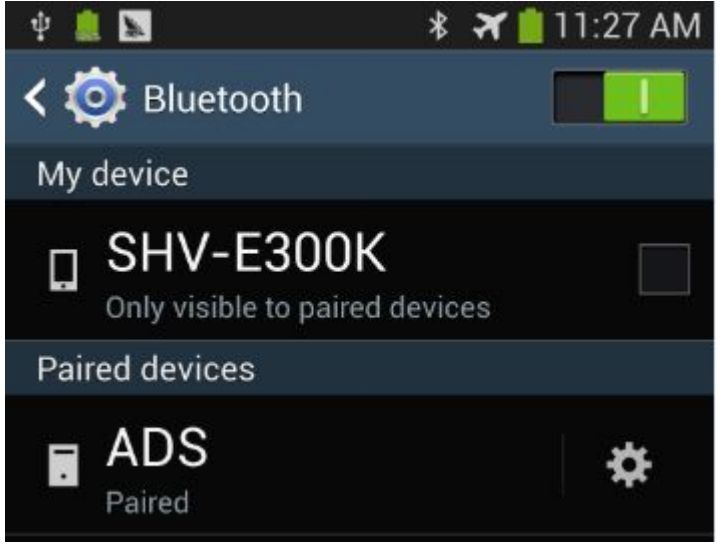

Figure-18

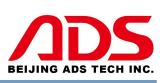

### **III. Testing instructions**

1. Close the motorcycle ignition switch and firmly connect the diagnosis socket, then open the ignition switch.

Note: If the power light is not work after plugging into the socket, please do following to find problem:

1) The device if insert the diagnosis socket completely;

2) If the ignition turn on;

3) The battery voltage if above 11.5V

4) To measure if has voltage output from socket using multimeter, and not less than 11.5V;

5) Measure ground feet pin 4 and Pin 5 using multimeter, make sure one of them is work;

6) Check all above and it still not work, please contact us.

Open the your phone's motorcycle diagnostic software, and start to test. **Steps 1:** Open your phone's software main interface and enter "AM-HARLEY" software .

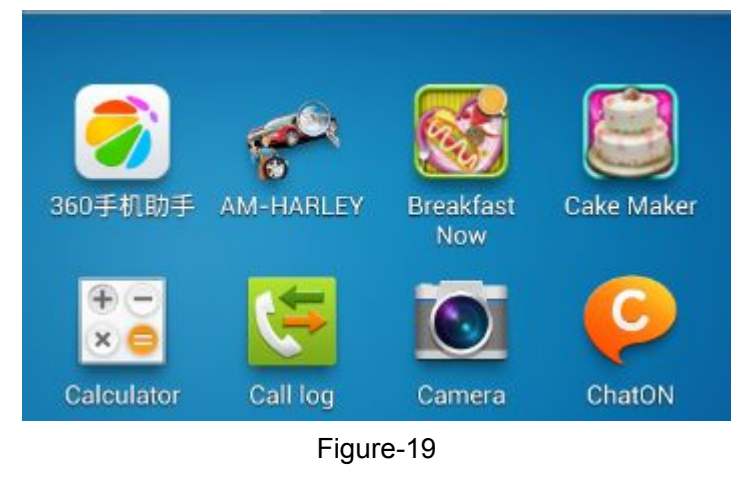

Steps 2: It will display interface of four titles as:

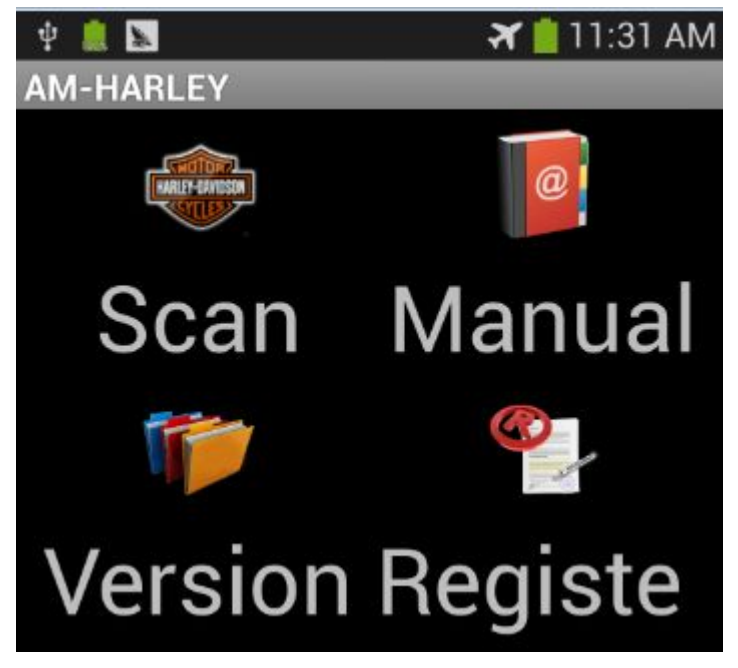

Figure-20

[Scan]: Car diagnostic testing into menu.

[Manual]: Equipment software installation and operation instructions.

[Version ]: Wireless Bluetooth diagnostic instrument hardware and mobile phone testing software version information.

[Register]: Match wireless Bluetooth registration before test.

Steps 3: Choose SCAN and start to test as Figure :

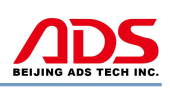

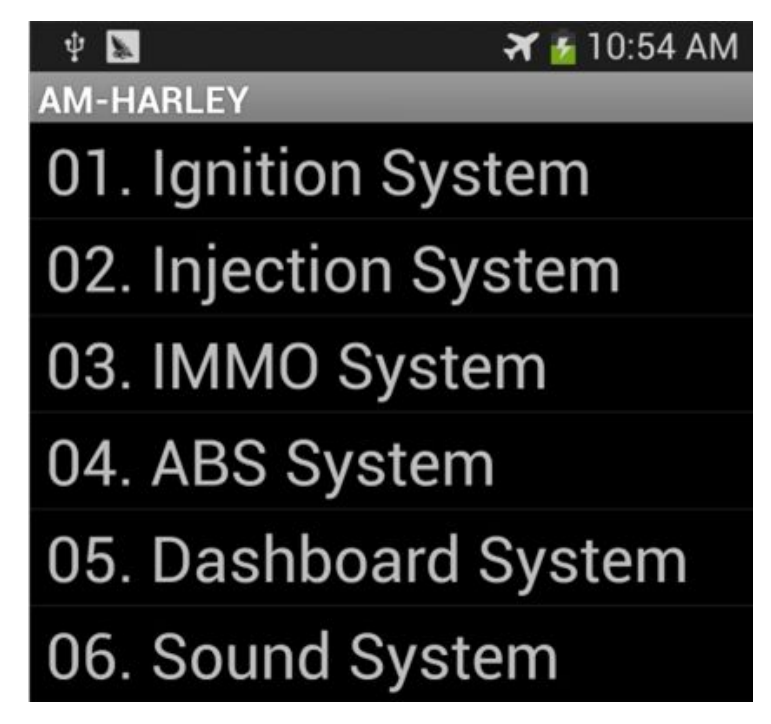

#### **IV. After service**

- 1. Guarantee period: One year warranty.
- 2. URL: http://www.adsscan.com
- 3. Phone: +86-755-89368397
- 4. E-mail: sales@adsscan.com